# Before you proceed, please close and exit out of any Citrix or Horizon (VMware) sessions running on your computer

- 1. From your personal Mac device, click on the download link, <u>MacOS</u> <u>Installer</u>. This should start the download.
- 2. Once the file finishes downloading, Open the file downloaded.

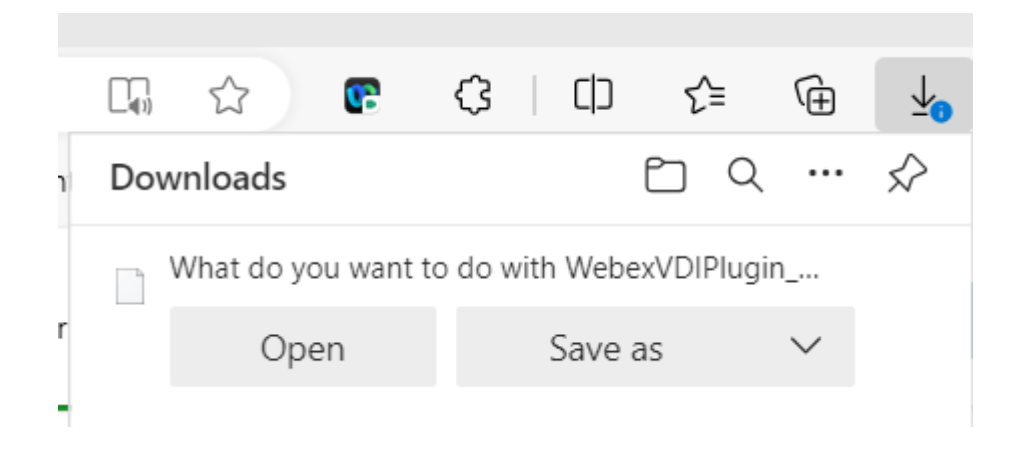

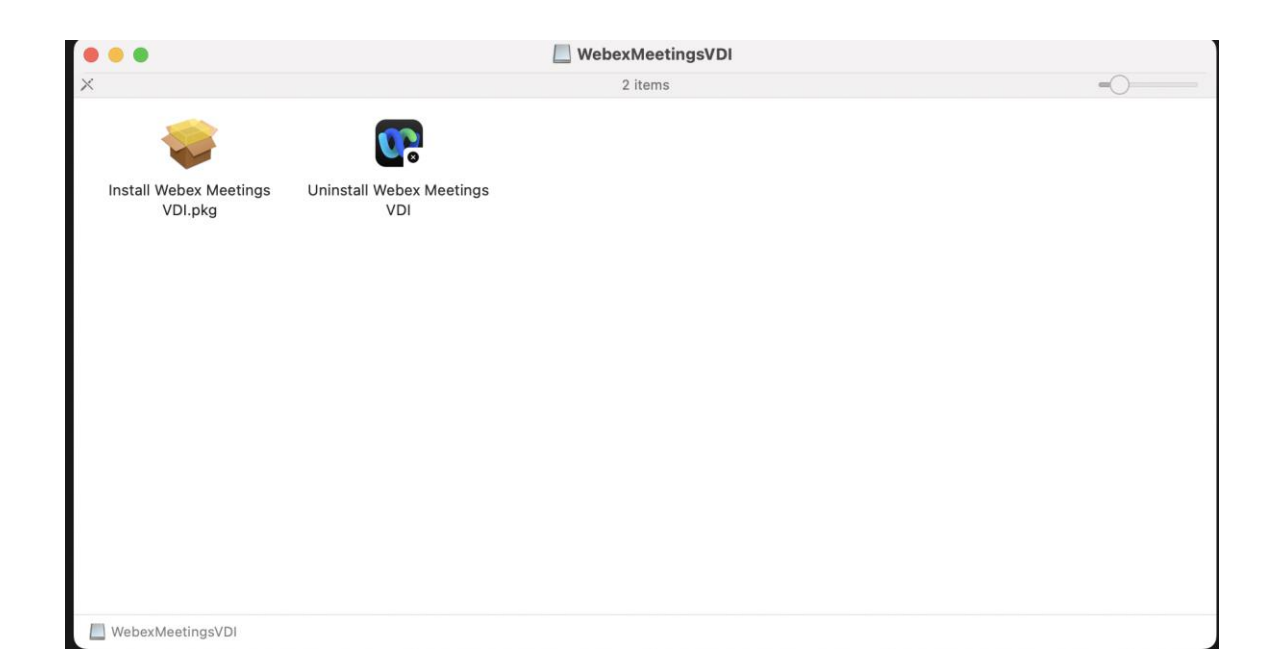

#### 3. Follow the instructions of the on-screen installer.

|                    | 💝 Install Cisco Webex Meetings VDI                                 | 8 |  |
|--------------------|--------------------------------------------------------------------|---|--|
|                    | Welcome to the Cisco Webex Meetings VDI Installer                  | _ |  |
| Introduction       | These steps install the Cisco Webex VDI Plugin on your system.     |   |  |
| License            | This client extends the Cisco Webex collaboration experience to    |   |  |
| Destination Select | virtualized environments by facilitating real-time voice and video |   |  |
| Installation Type  | traffic processing on local devices.                               |   |  |
| Installation       |                                                                    |   |  |
| Summary            |                                                                    |   |  |
|                    |                                                                    |   |  |
|                    |                                                                    |   |  |
|                    |                                                                    |   |  |
|                    |                                                                    |   |  |
|                    |                                                                    |   |  |
|                    |                                                                    |   |  |
|                    |                                                                    |   |  |
|                    | Go Back Continue                                                   |   |  |

# 4. Click on Continue to proceed with the installation

|                                                             | 😻 Install Cisco Webex Meetings VDI                                                                                                    | A |  |
|-------------------------------------------------------------|----------------------------------------------------------------------------------------------------|---|--|
|                                                             | Software License Agreement                                                                                                    |   |  |
| Introduction                                                | English                                                                                                    |   |  |
| • License                                                   |                                                                                                    |   |  |
| Destination Select                                          | Use of this software is governed by the current Cisco END USER                                                                                                    |   |  |
| <ul> <li>Installation Type</li> <li>Installation</li> </ul> |                                                                                                    |   |  |
| Summary                                                     | www.cisco.com/go/eula                                                                                                    |   |  |
|                                                             | By clicking "Agree" you agree to comply with the terms and<br>conditions of the Cisco EULA. You also consent to the installation of<br>all future updates of the Cisco Webex software. |   |  |
|                                                             | WARNING: This program is protected by copyright law and international treaties.                                                                                                    |   |  |
|                                                             | Cisco Systems Inc.<br>70 West Tasman Drive, San Jose, CA 95134 USA                                                                                                    |   |  |
|                                                             | Print Save Go Back Continue                                                                                                    |   |  |

5. When prompted to Agree to the terms of the software license agreement, click "Agree" to proceed

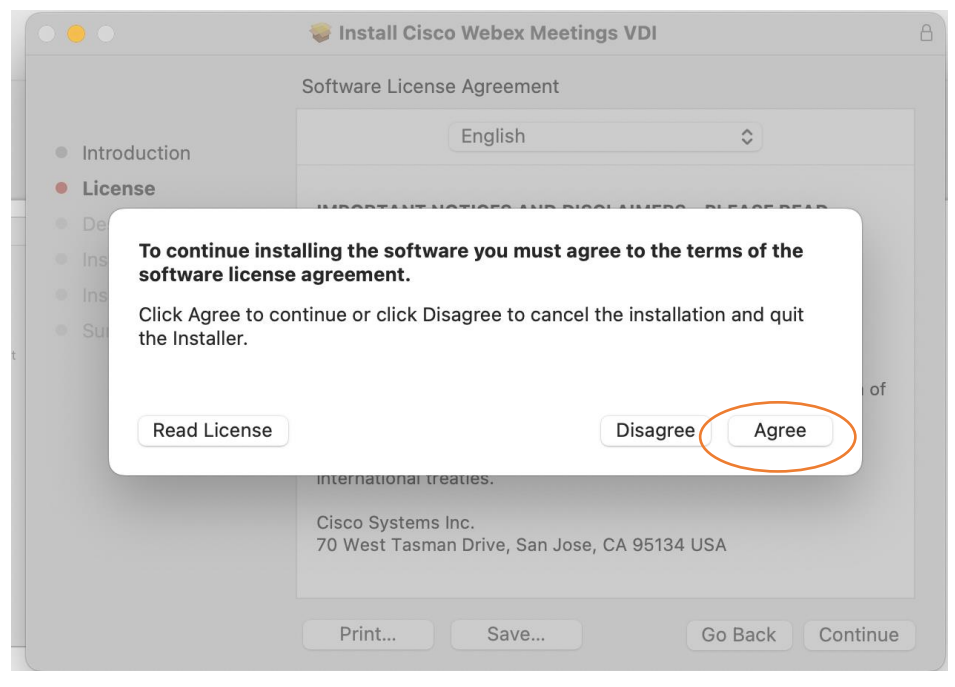

 On the "Installation Type" page, you will have the option to choose your Install Location for the VDI. If you would like to accept the default Install Location, click on "install" to continue

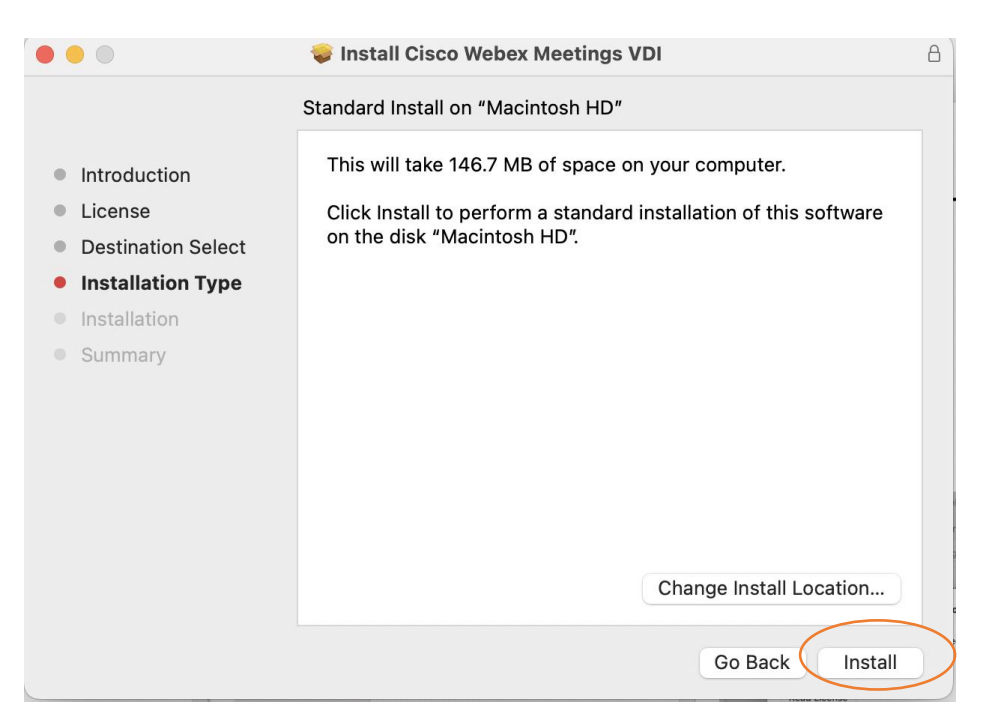

7. Before installation of the VDI software, you will have to either enter your password or use Touch ID to proceed

| <ul> <li>Introduction</li> <li>License</li> <li>Destination Select</li> <li>Installation Type</li> <li>Installation</li> <li>Summary</li> </ul> | Installer<br>Installer is trying to install new software.<br>Touch ID or enter your password to<br>allow this.<br>Use Password<br>Cancel | 8                |
|----------------------------------------------------------------------------------------------------|----------------------------------------------------------------------------------------------------|------------------|
|                                                                                                    |                                                                                                    | Go Back Continue |

8. Once the installer finishes, you will see the below page. Click Close.

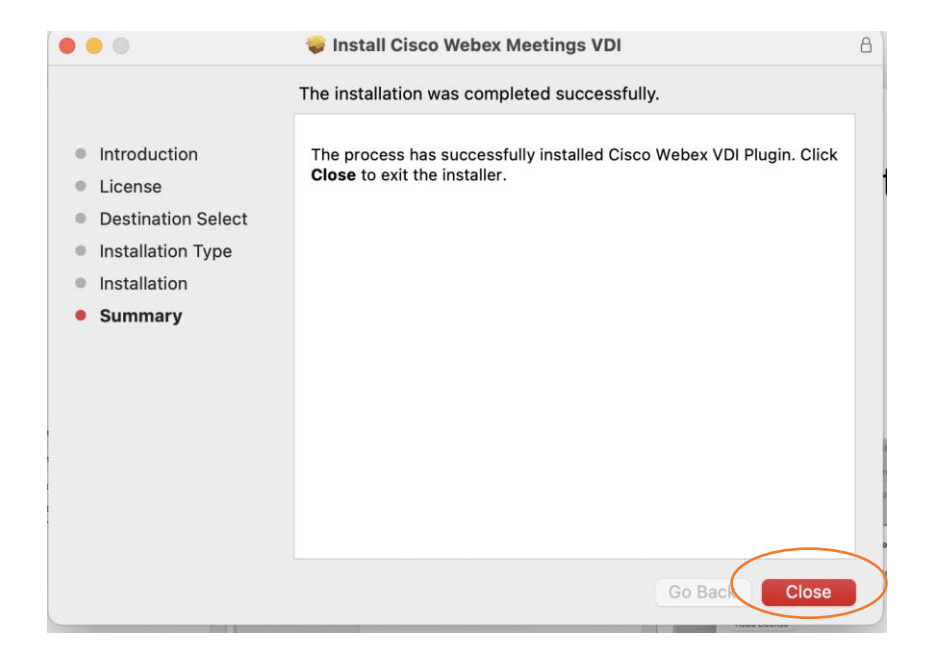